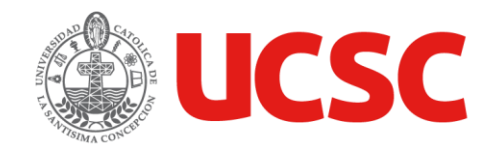

# Instructivo de Descarga e Instalación Microsoft Office 365 en MacOS

UNIDAD PLATAFORMAS TECNOLOGICAS - DIRECCIÓN DE SERVICIOS INFORMÁTICOS

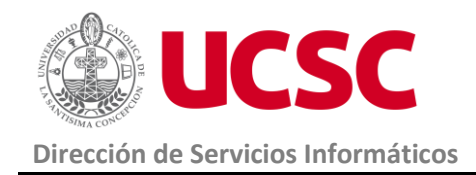

Instructivo de Descarga e Instalación Microsoft Office 365 en MacOS

#### 1. Propósito

Establecer los pasos necesarios para la descarga e instalación de Microsoft Office 365 en MacOS

#### 2. Alcance

Este instructivo se aplica a alumnos de la UCSC.

- 3. Descripción del Instructivo
  - 3.1. Verificación de instalación.
  - Verificar si se encuentra instalado Microsoft Office 365.

Ingresa a Finder> Aplicaciones y revisar si están instaladas las aplicaciones de Microsoft Office (Word, Excel, Power Point, Outlook, etc.)

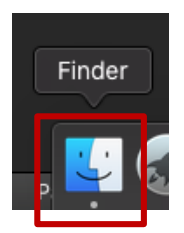

| •••                | Aplicaciones                        |                |  |
|--------------------|-------------------------------------|----------------|--|
| < >                |                                     | b 🖪 🔍 Bus      |  |
| Favoritos          | Nombre                              | ∧ Fecha de mod |  |
| @ .:·              | Sy Launchpad                        | 29-02-2020     |  |
| (in AlrDrop        | 📮 Libros                            | 29-02-2020     |  |
| Recientes          | 📓 Mail                              | 04-03-2020     |  |
| A Anliesciones     | 📑 Mapas                             | 29-02-2020     |  |
| Aplicaciones       | 🕞 Mensajes                          | 13-03-2020 (   |  |
| 🛄 Escritorio       | Microsoft Excel                     | ayer 16:36     |  |
| Documentos         | Microsoft OneNote                   | ayer 16:36     |  |
| O Deserver         | 💁 Microsoft Outlook                 | ayer 16:36     |  |
| <b>O</b> Descargas | Microsoft PowerPoint                | ayer 16:36     |  |
| Ubicaciones        | 👘 Microsoft Teams                   | ayer 16:36     |  |
|                    | Microsoft Word                      | ayer 16:36     |  |
|                    | <ul> <li>Mission Control</li> </ul> | 29-02-2020     |  |
| 🖾 Macintosh HD     | 🚓 Mounty                            | 21-09-2018 1   |  |
| Macintosh H2       | Ø Música                            | 29-02-2020     |  |
|                    | Notas                               | 29-02-2020     |  |

Elaboración 04-05-2020 Especialista de Plataformas Tecnológicas **Revisión** 04-05-2020 Jefe Unidad Plataformas Tecnológicas

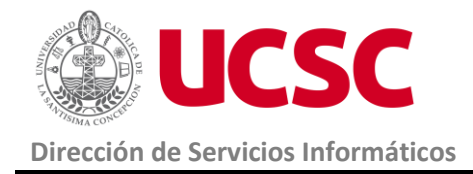

• La lista nos muestra las aplicaciones que ya están instaladas. Si no aparecen, debe instalarlas.

### 3.2. Descarga de Microsoft Office 365

Si no tiene instalado Microsoft office 365, copie la siguiente URL y péguelo en la barra del navegador que esté utilizando como muestra la siguiente imagen:

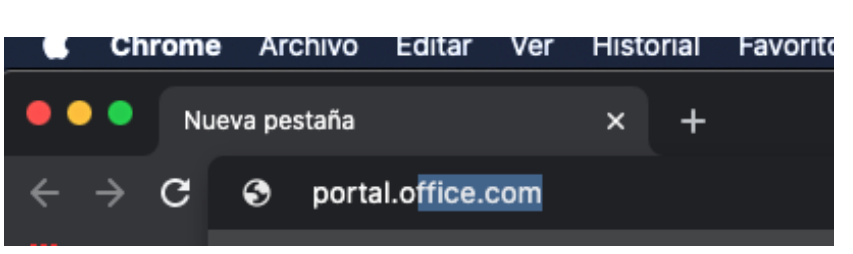

#### portal.office.com

• Ingrese a su correo institucional.

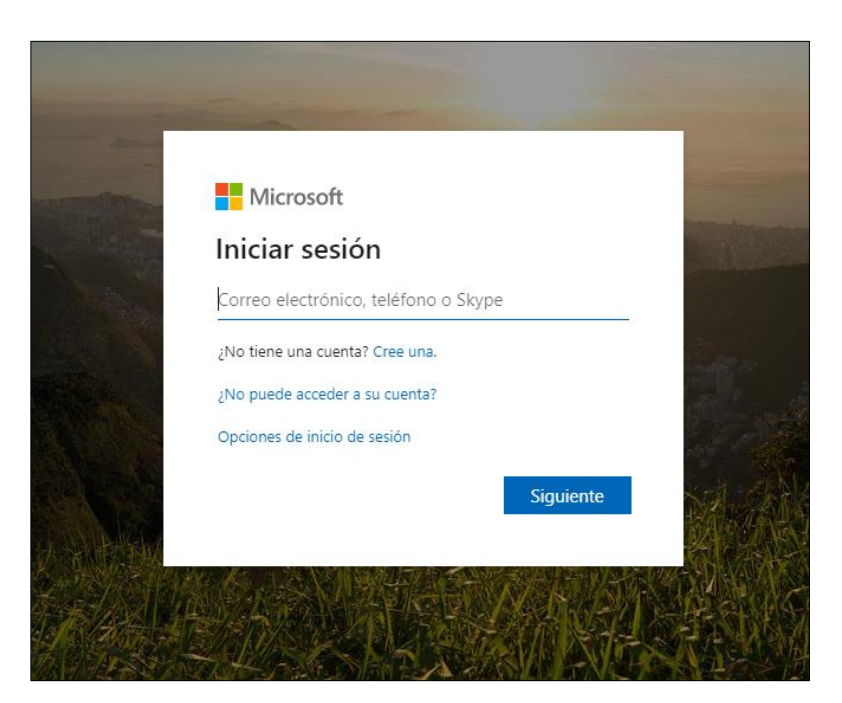

Elaboración 04-05-2020 Especialista de Plataformas Tecnológicas **Revisión** 04-05-2020 Jefe Unidad Plataformas Tecnológicas

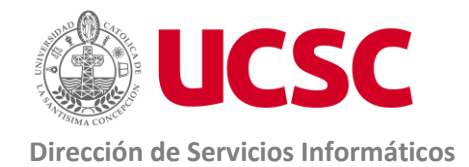

Página 4 de 14 Versión 1.0

Si falla o no recuerda su contraseña puede solicitar cambio de contraseña a:

- Línea 800 800 602
- Mesa de ayuda Plataforma Educativa, en el Portal Institucional.

Al ingresar a su cuenta institucional de Office 365 identifique una de las siguientes 2 opciones de descarga:

**Opción 1:** Puede visualizar este botón en la página de inicio de su cuenta, en la ubicación indicada en la imagen siguiente.

• Cliquee sobre el botón Instalar Office.

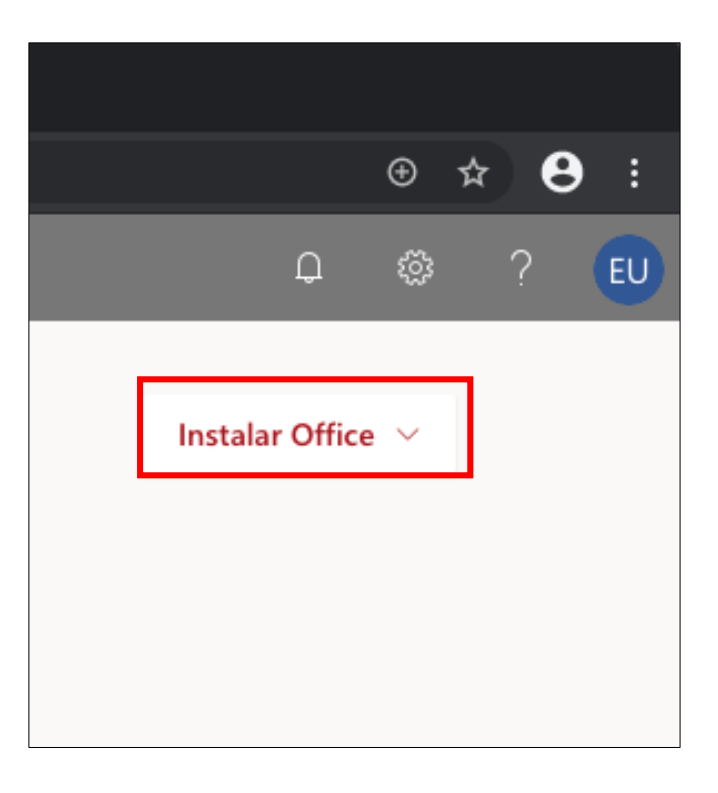

ElaboraciónRevisiónAprobación04-05-202004-05-202004-05-2020Especialista de PlataformasJefe Unidad Plataformas TecnológicasDirección de Servicios InformáticosTecnológicasTecnológicasDirección de Servicios Informáticos

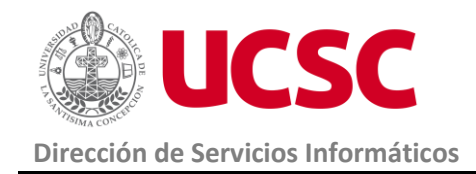

• Luego seleccione la opción <u>Aplicaciones de Office 365</u> para descargar la suite de Office (Word, Excel, Power Point, Outlook, Etc.).

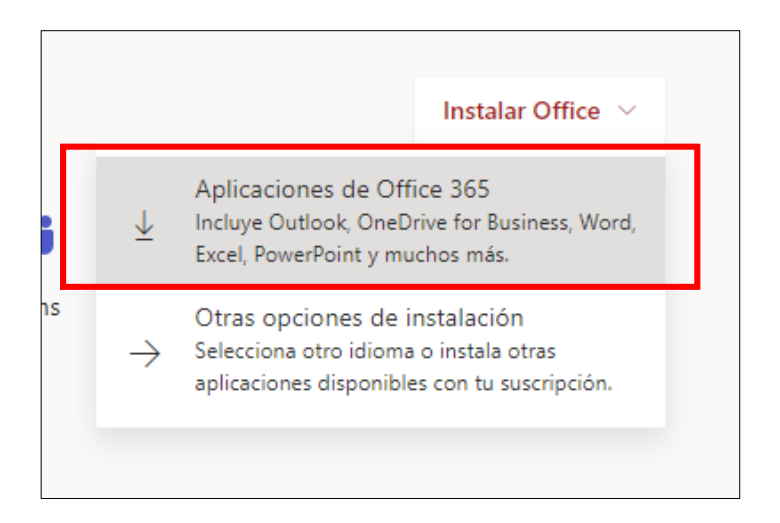

**Opción 2:** Cliquee en el icono de su usuario y se desplegará un menú, como indica en la siguiente imagen.

- Seleccione la opción Mi cuenta.
- Cliquee en el botón de Instalar Office.

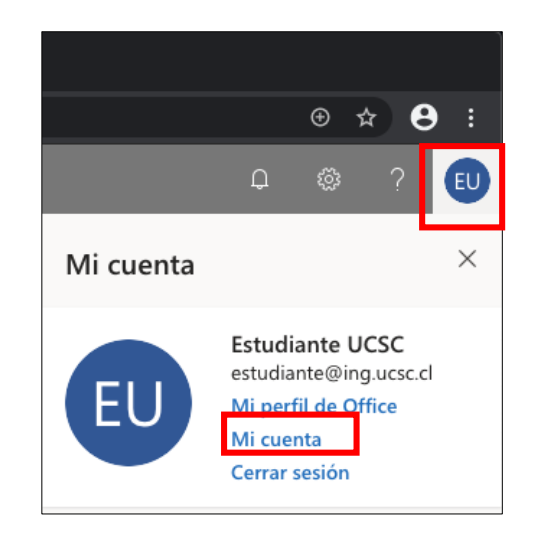

Elaboración 04-05-2020 Especialista de Plataformas Tecnológicas

**Revisión** 04-05-2020 Jefe Unidad Plataformas Tecnológicas

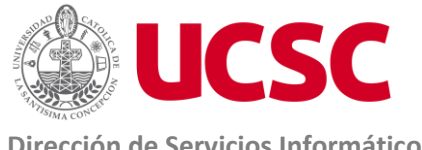

## Instructivo de Descarga e instalación

**Microsoft Office 365 en MacOS** 

Página 6 de 14 Versión 1.0

Dirección de Servicios Informáticos

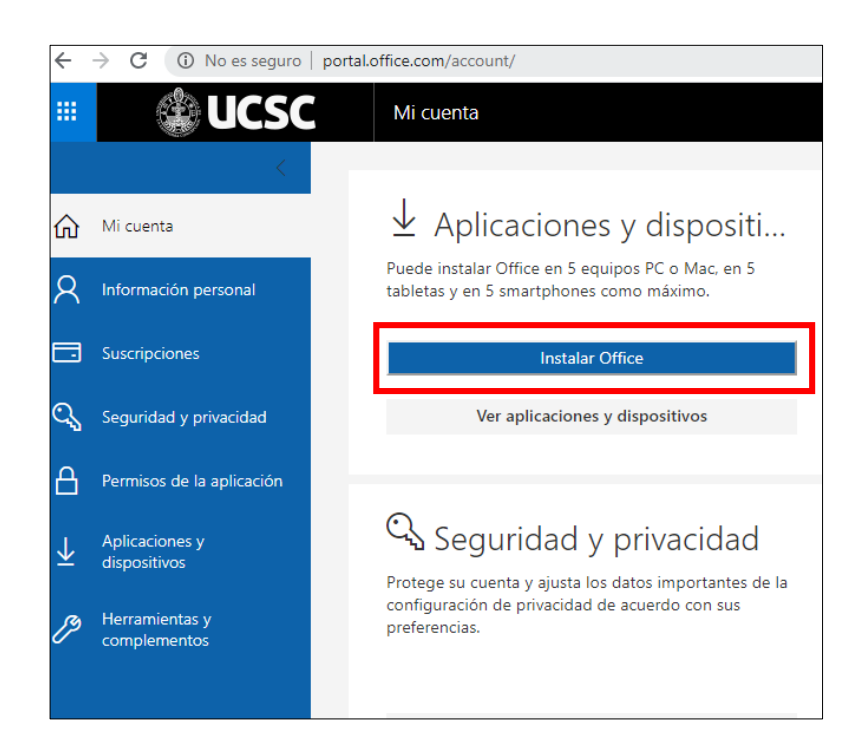

Comenzará a descargar el archivo de la suite de Office, la cual debe ejecutar haciendo • clic en la descarga, una vez que esta haya terminado.

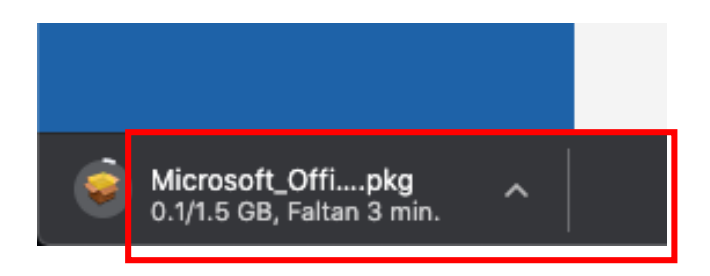

Elaboración 04-05-2020 Especialista de Plataformas Tecnológicas

Revisión 04-05-2020 Jefe Unidad Plataformas Tecnológicas

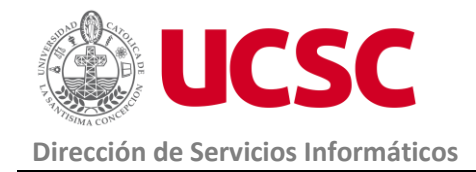

• Seleccione la opción **Continuar** para seguir con la instalación.

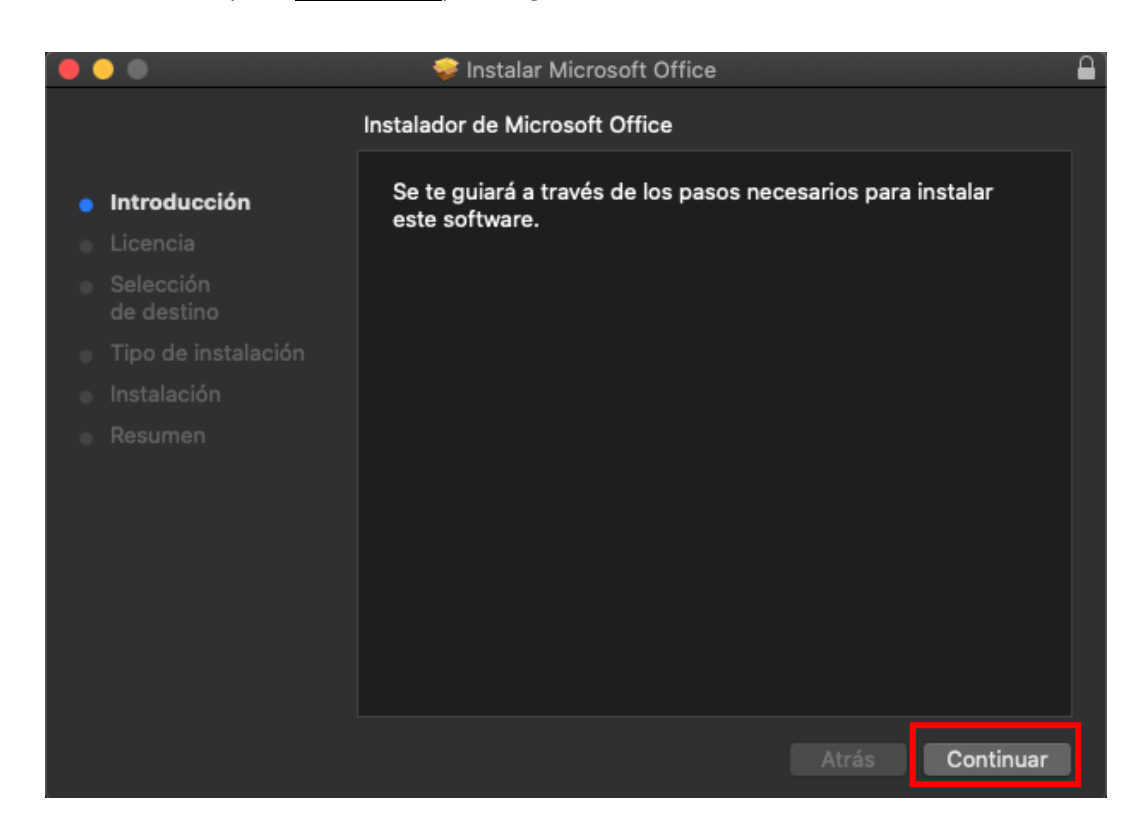

Elaboración 04-05-2020 Especialista de Plataformas Tecnológicas

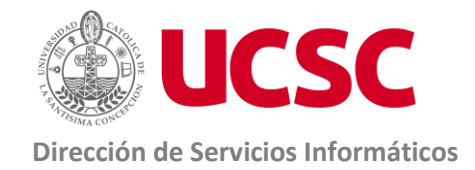

• Seleccione la opción **Continuar** para seguir con la instalación.

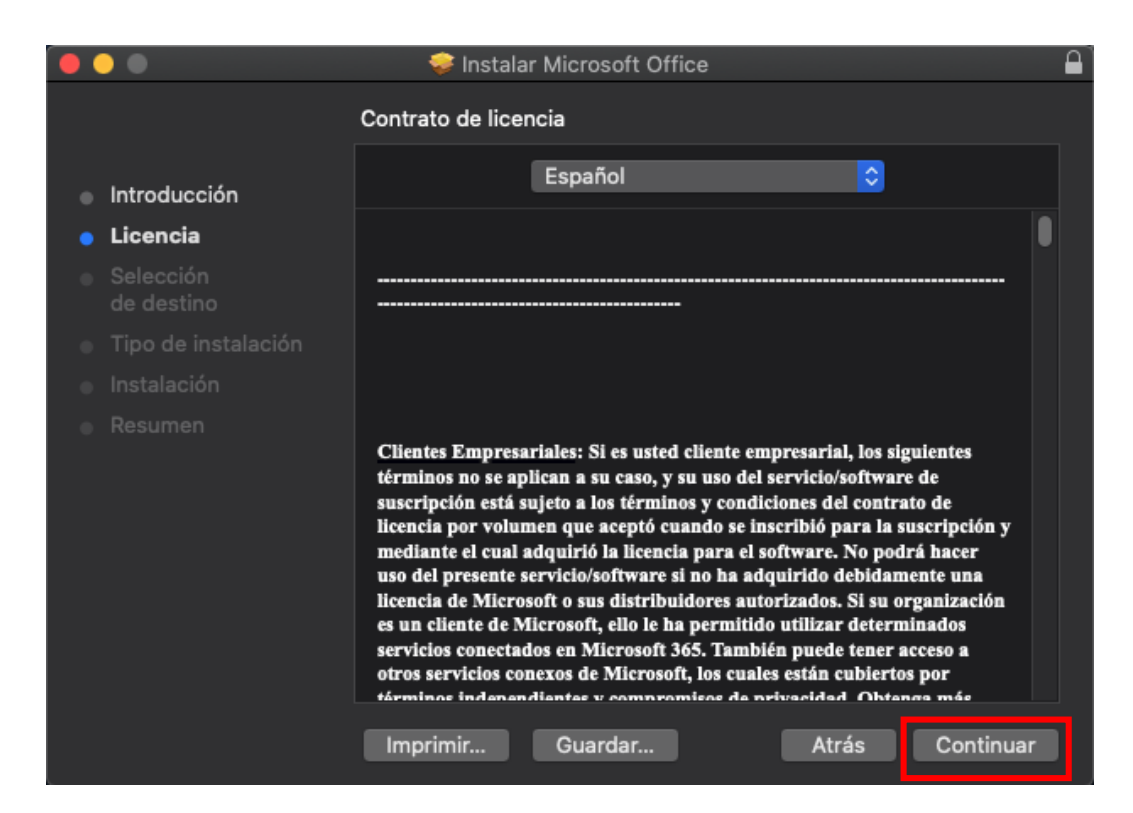

• Cliquee en Acepto para continuar el proceso.

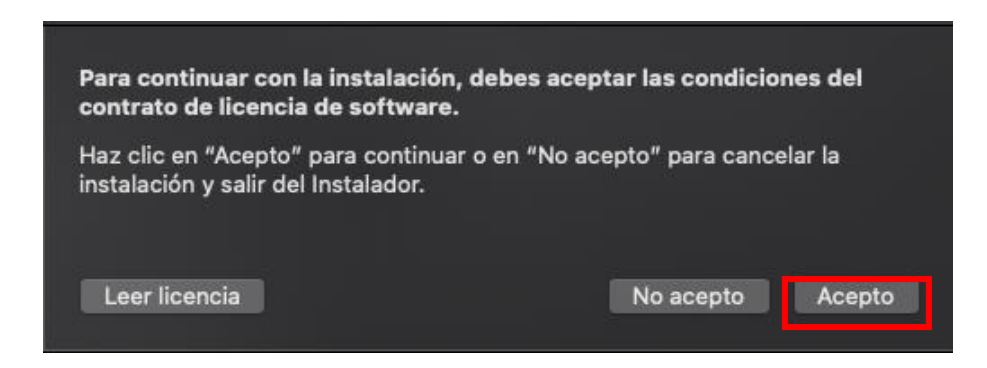

Elaboración 04-05-2020 Especialista de Plataformas Tecnológicas

Revisión 04-05-2020 Jefe Unidad Plataformas Tecnológicas

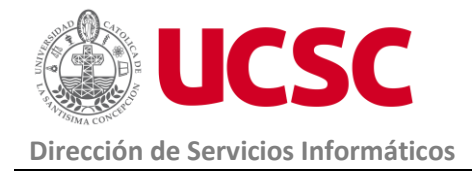

Instructivo de Descarga e instalación Microsoft Office 365 en MacOS

> Página 9 de 14 Versión 1.0

• En la siguiente ventana cliquee en Instalar.

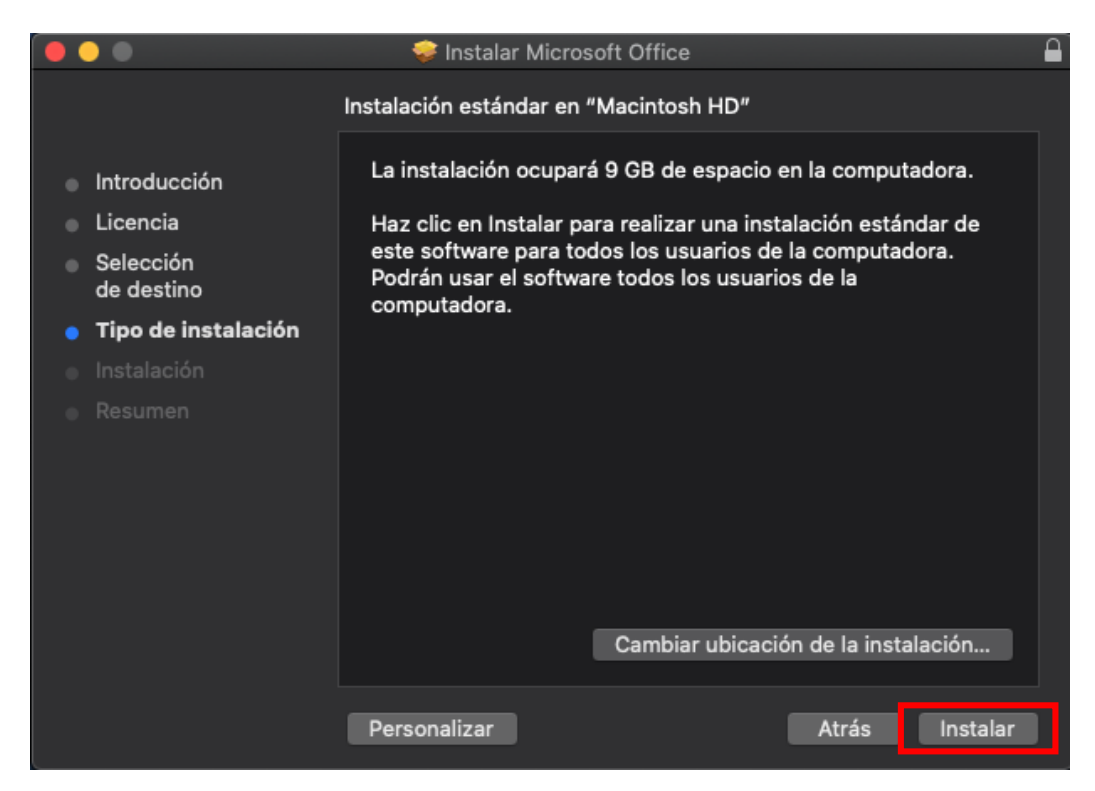

• Luego debe ingresar sus datos de inicio de sesión (Usuario y contraseña) y cliquear en Instalar Software.

| Instalador está intentando instalar un<br>software nuevo.<br>Ingresa tu contraseña para permitir esta acción. |                            |
|----------------------------------------------------------------------------------------------------|----------------------------|
| Usuario:                                                                                                    | Usuario                    |
| Contraseña:                                                                                                   | •••••••                    |
|                                                                                                    | Cancelar Instalar software |

Elaboración 04-05-2020 Especialista de Plataformas Tecnológicas **Revisión** 04-05-2020 Jefe Unidad Plataformas Tecnológicas

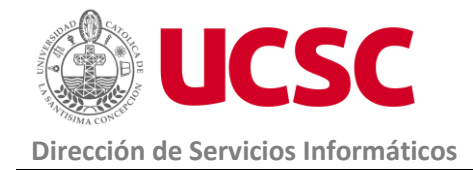

• Comenzará la instalación como lo muestra la imagen siguiente.

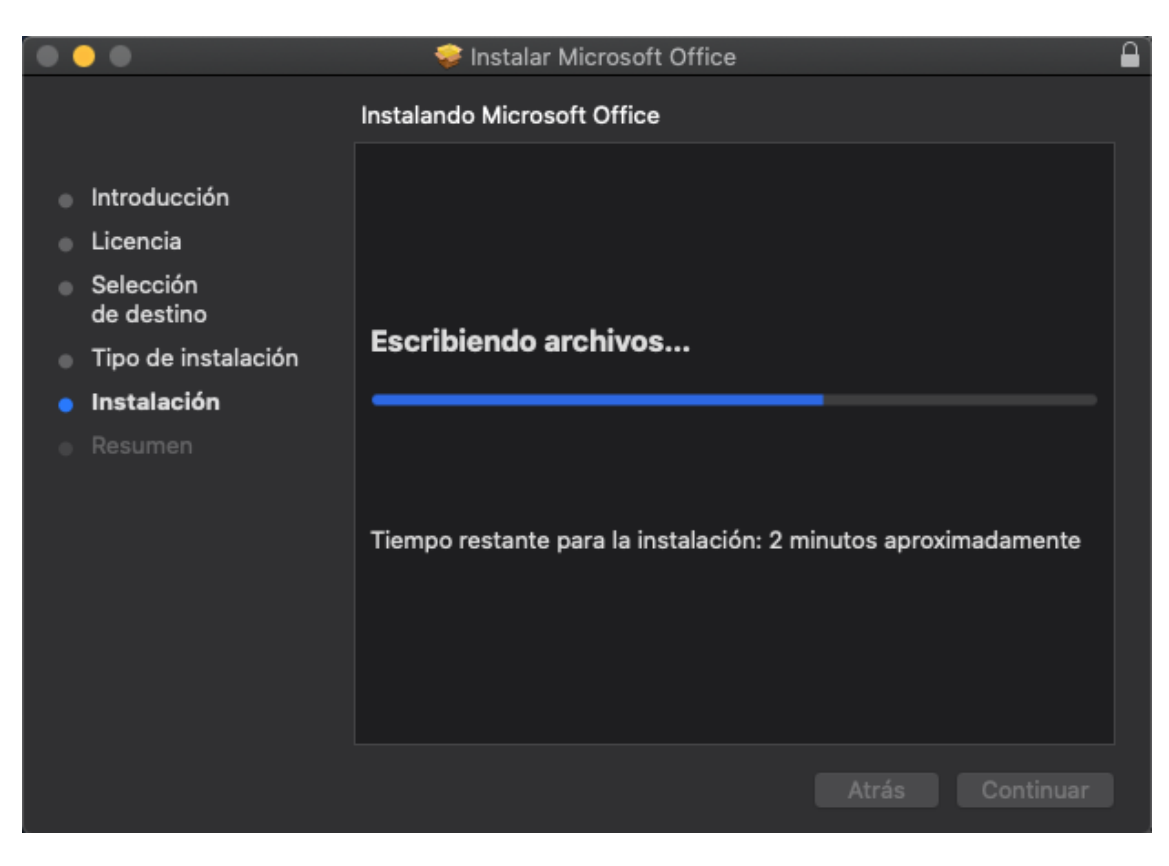

• Luego consultará por la configuración de actualizaciones, pero debe dar clic en cerrar, ya que la configuración que trae por defecto es la adecuada.

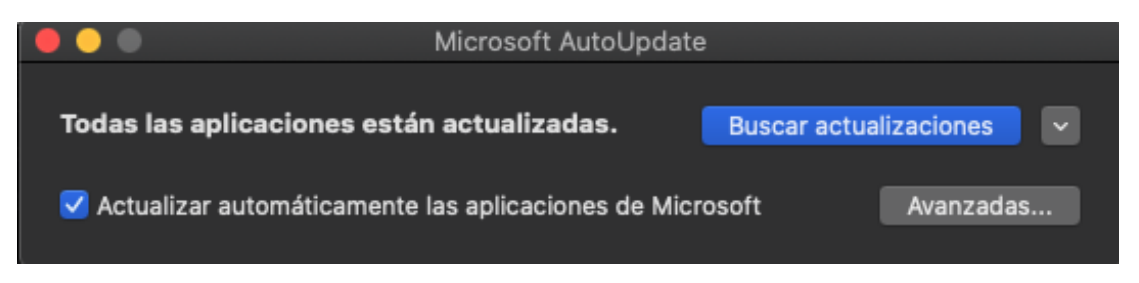

Elaboración 04-05-2020 Especialista de Plataformas Tecnológicas **Revisión** 04-05-2020 Jefe Unidad Plataformas Tecnológicas

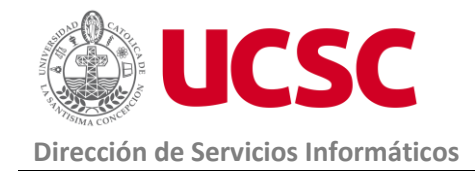

• La instalación se completó correctamente, procedas a Cerrar

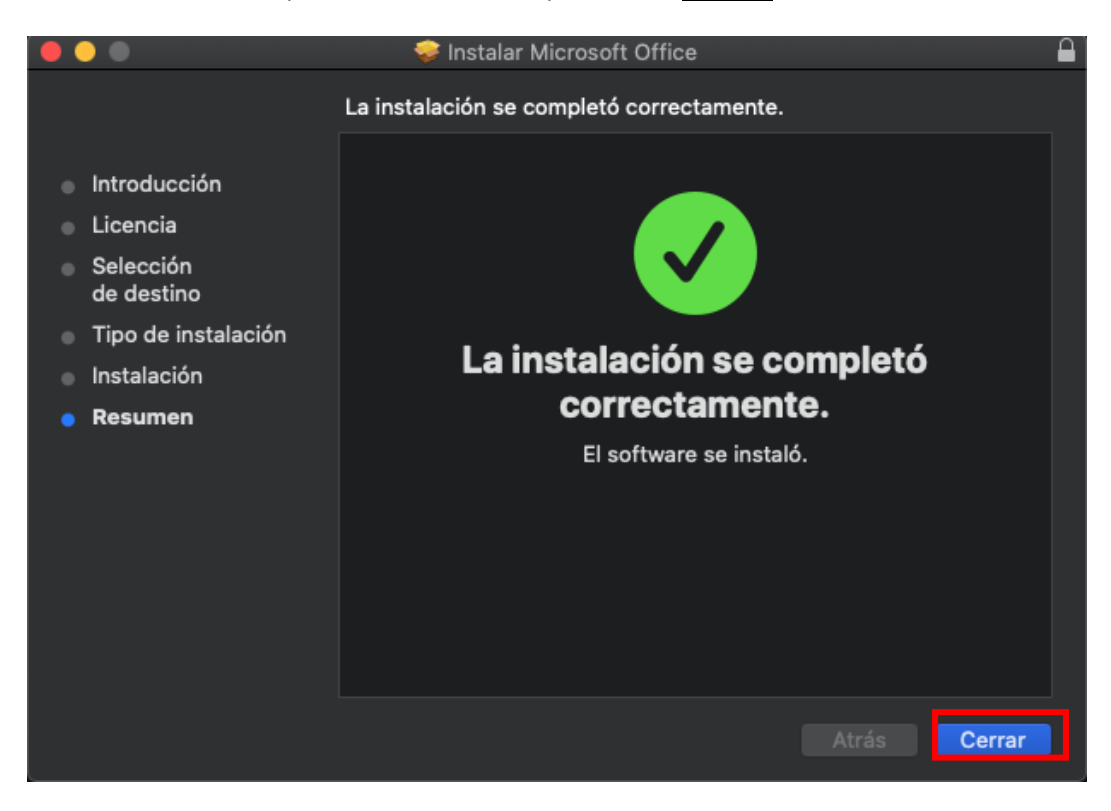

• Luego pregunta si conservar los archivos de instalación, Cliquee en Mover al basurero, ya que sólo ocupara espacio en su disco.

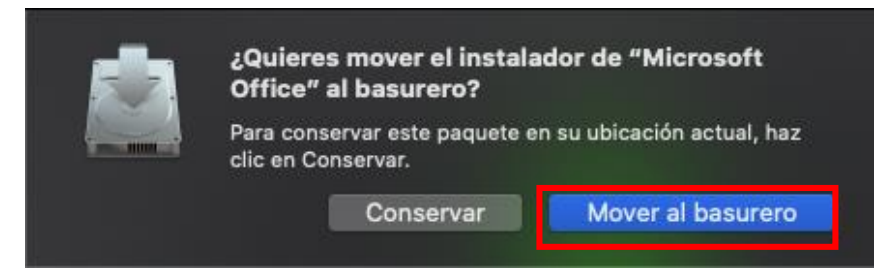

**Elaboración** 04-05-2020 Especialista de Plataformas Tecnológicas **Revisión** 04-05-2020 Jefe Unidad Plataformas Tecnológicas

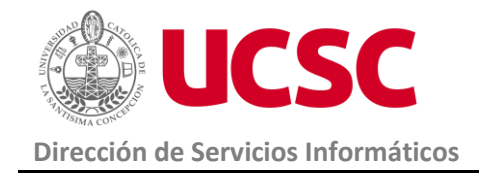

Versión 1.0

- Puede dejar Accesos directos de las aplicaciones Office en el Dock:
- Acceda a <u>Finder</u> > <u>Aplicaciones</u> y luego arrastre el icono deseado al Dock, como muestra la imagen siguiente y espere hasta que se haga un espacio para su icono y luego suelta, de lo contrario no quedará anclado.

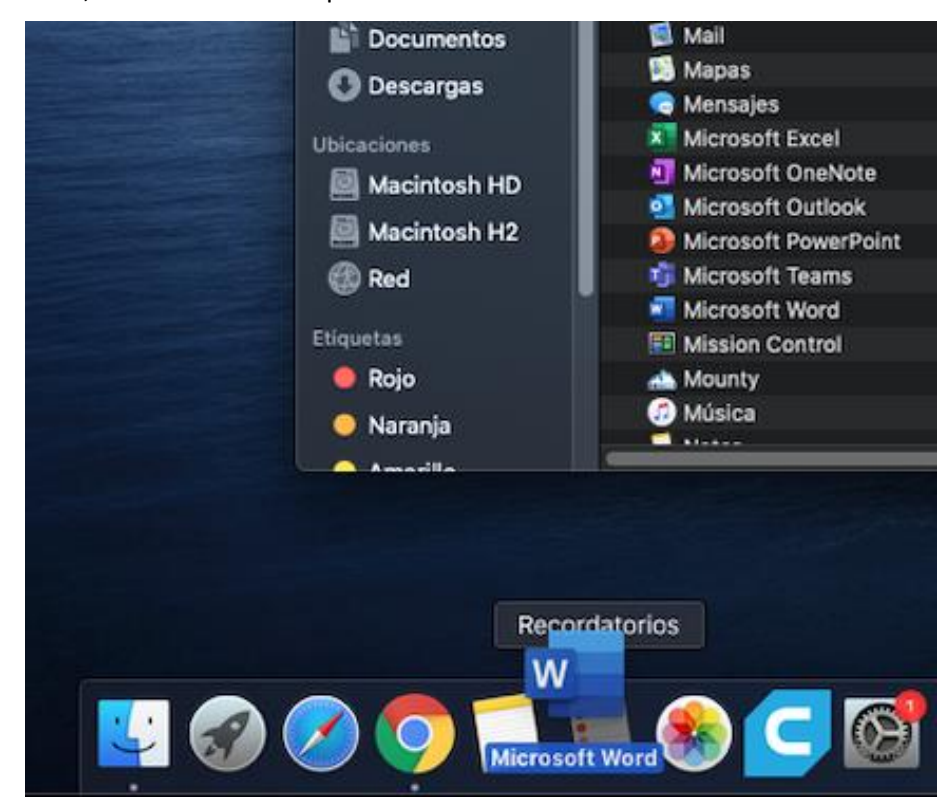

• Así quedarán las aplicaciones Office en el Dock:

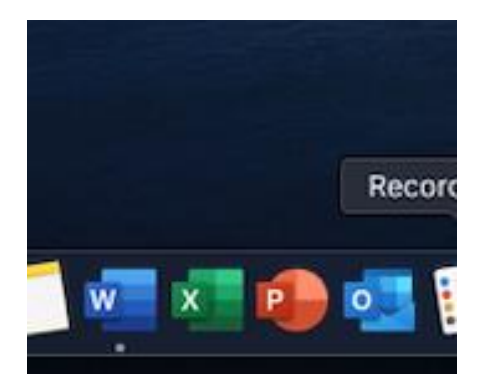

Elaboración 04-05-2020 Especialista de Plataformas Tecnológicas **Revisión** 04-05-2020 Jefe Unidad Plataformas Tecnológicas

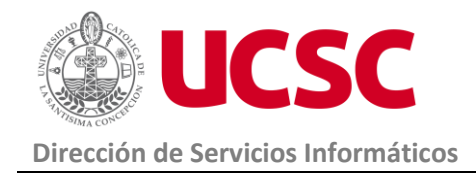

- Ejecute alguna de las aplicaciones de la suite, por ejemplo, Word e ingrese los datos de inicio de sesion de su cuenta de correo institucional. **Para activar la licencia de Microsoft Office 365.**
- Ingrese su correo y cliquee en Siguiente.

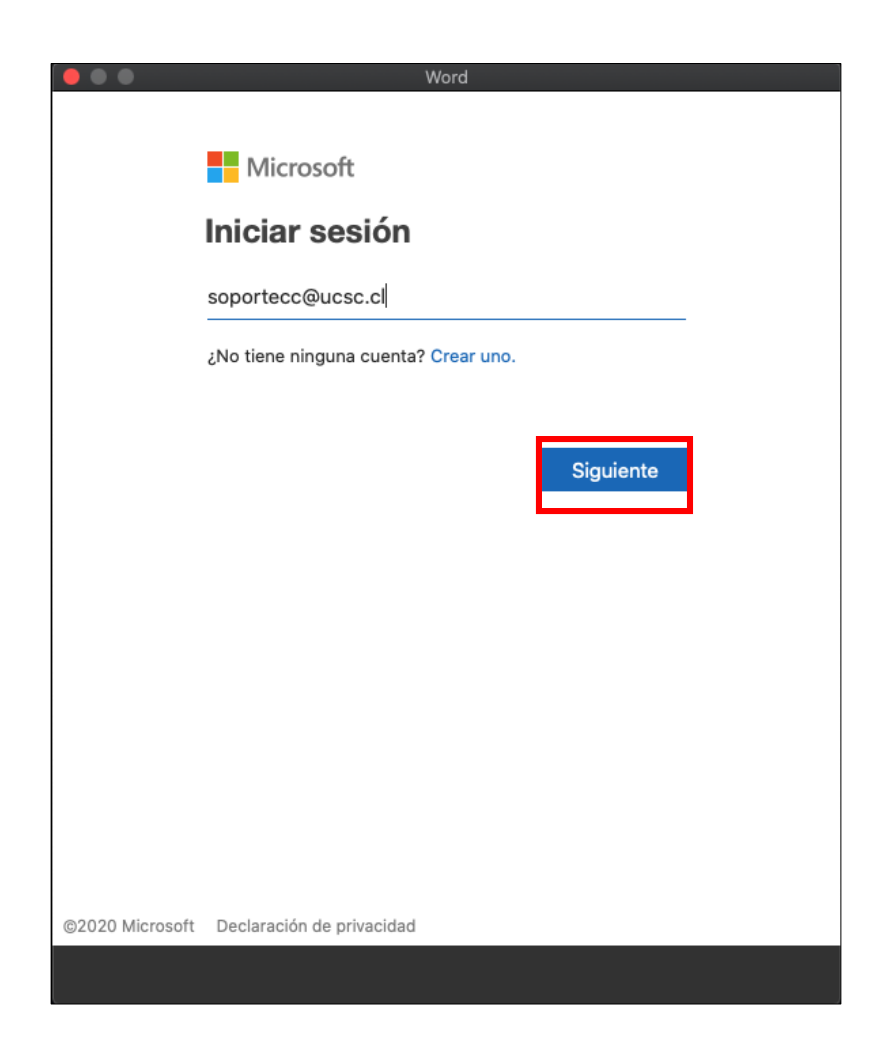

Elaboración 04-05-2020 Especialista de Plataformas Tecnológicas

**Revisión** 04-05-2020 Jefe Unidad Plataformas Tecnológicas

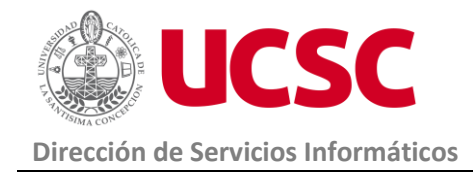

• Ingrese su contraseña y cliquee Iniciar sesión.

| •••      | Word                            |
|----------|---------------------------------|
|          | lucsc                           |
|          | soportecc@ucsc.cl               |
|          | Escribir contraseña             |
|          |                                 |
|          | He olvidado mi contraseña       |
|          | Iniciar sesión con otra cuenta  |
|          | Iniciar sesión                  |
|          |                                 |
|          |                                 |
|          |                                 |
|          |                                 |
|          |                                 |
|          |                                 |
|          |                                 |
| Términos | de uso Privacidad y cookies ··· |
| < Atrás  |                                 |

Si falla o no recuerda su contraseña puede solicitar cambio de contraseña a:

- Línea 800 800 602
- Mesa de ayuda Plataforma Educativa, en el Portal Institucional.
- Finalmente cliquee el botón de <u>Aceptar</u> y con esto ya están activadas todas la aplicaciones de la suite de Microsoft Office 365.